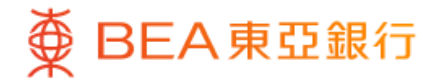

| 羅留                                                                                                    | <br>• 、          | 41 |
|----------------------------------------------------------------------------------------------------|------------------|----|
| 賬戶服務                                                                                                    |                  | ~  |
| 轉賬及繳款                                                                                                    |                  | ~  |
| 投資                                                                                                    |                  | ~  |
| 信用卡                                                                                                    |                  | ~  |
| 貸款                                                                                                    |                  | ~  |
| 保險                                                                                                    |                  | ^  |
| 保險概覧                                                                                                    |                  |    |
| 意安心                                                                                                    |                  | () |
| 旅遊樂全保                                                                                                    |                  | •  |
| 快速搜尋                                                                                                    |                  | Q  |
| <ul><li> <li>         ・</li><li>         ・</li><li>         ・<td><b>◆</b>;<br/>探索</td><td>選單</td></li></li></ul> | <b>◆</b> ;<br>探索 | 選單 |
|                                                                                                    | <br>             |    |

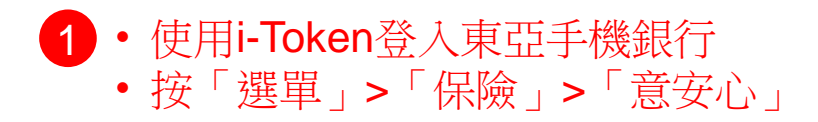

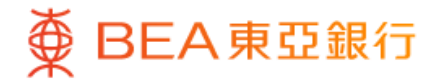

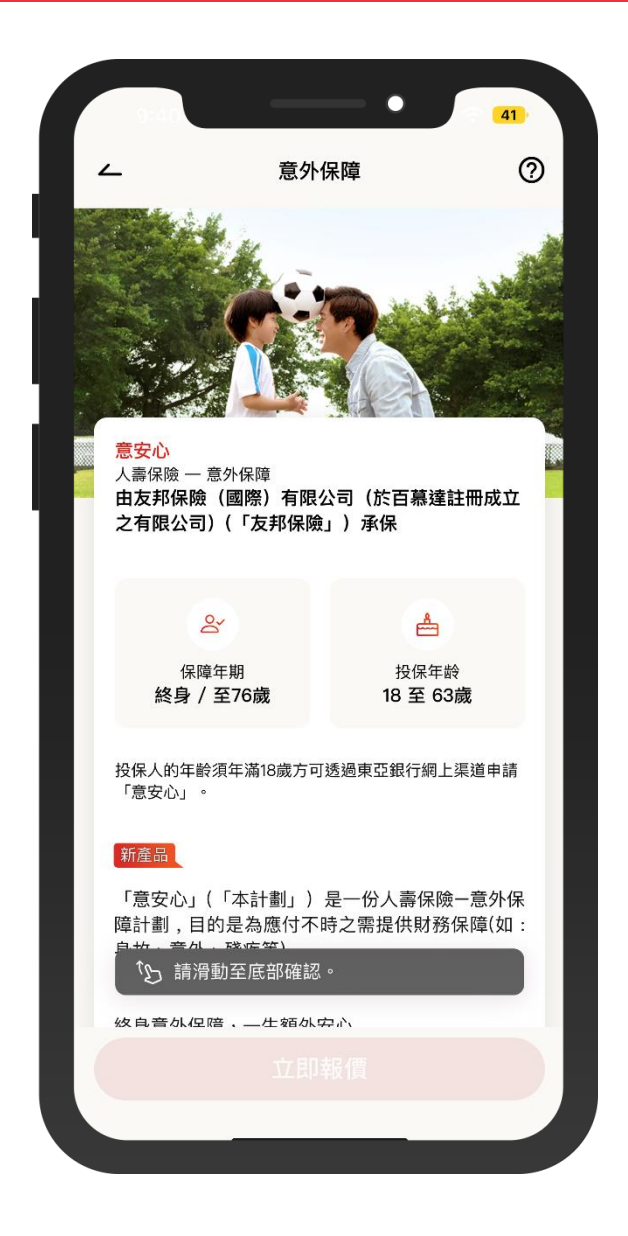

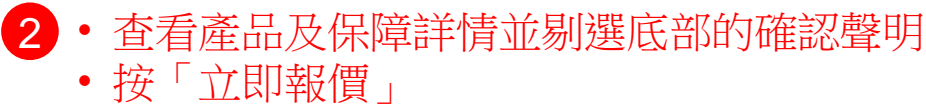

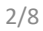

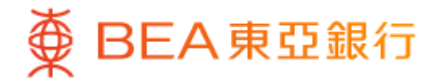

|                               |                                       | 41              |
|-------------------------------|---------------------------------------|-----------------|
| ۷                             | 申請                                    | 0               |
| <mark>意安心</mark><br>人壽保險 — 意约 | 外保障                                   |                 |
| 獲取報價                          |                                       |                 |
| 你的個人資料(                       | )                                     |                 |
| ♂ 男性, 34                      | 歲                                     |                 |
| 選擇保額 (只提(<br>額高達港幣2,25        | 共港元貨幣)透過東亞∃<br>0,000。 〔〕              | 戶機銀行投保之保        |
| 保額<br><b>港幣 500,000</b>       | 保額<br>D 港幣 7                          | 50,000          |
| 港幣 1,400.00                   | 0 / 年 港幣 2                            | ,100.00 / 年     |
| 保額<br><b>港幣 1,000,0</b> 0     | 保額<br>00 <b>港幣 2</b>                  | ,250,000        |
| 港幣 2,800.0                    | 0 / 年 港幣 6                            | ,300.00 / 年     |
| <b>其他,請</b><br>港幣500,000      | <mark>)輸入保額:</mark><br>至港幣2,250,000之間 |                 |
| 受保人於此保單<br>人總保額不可起            | 1、其他意外保單及意外附<br>2過本產品簡介所列的最高          | 加契約合共的個<br>投保額。 |

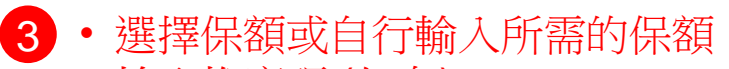

- 輸入推廣碼 (如有)
- 按「立即報價」

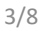

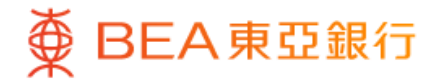

|                                                                    |                                                                          | 41                                                            |
|--------------------------------------------------------------------|--------------------------------------------------------------------------|---------------------------------------------------------------|
| <u> </u>                                                           | 申請                                                                       | 0 ×                                                           |
| <mark>意安心</mark><br>人壽保險 — 意\$                                     | <b></b><br>小保障                                                           |                                                               |
| 報價摘要                                                               |                                                                          |                                                               |
| 首年 投保時<br>港幣 1,401<br>已包括保費徵費                                      | 5年繳總保費<br>.40                                                            |                                                               |
| 首年保費                                                               | 港幣                                                                       | 1,400.00                                                      |
| 保險業監管<br>徵費 (j                                                     | 后(IA)保費                                                                  | 港幣 1.40                                                       |
| 其後年度總保                                                             | 費                                                                        |                                                               |
| 每年保費                                                               | 港幣                                                                       | 1,400.00                                                      |
| 保險業監管<br>徵費 (j                                                     | 后(IA)保費                                                                  | 港幣 1.40                                                       |
|                                                                    |                                                                          |                                                               |
| 以上保險計劃由友<br>立之有限公司)<br>(「本行」)已於<br>擔任友邦保險的指<br>險而非本行的產品<br>險的信貸風險。 | 邦保險(國際)有限公言<br>(「友邦保險」)承保<br>(保險業監管局註冊為持約<br>定持牌保險代理人。以」<br>○ 以上保險計劃所發放的 | 1 (於百慕達註冊成<br>東亞銀行有限公司<br>卑保險代理機構,並<br>上保險計劃是友邦保<br>均利益須承受友邦保 |
| 對於本行與客戶之<br>格爭議(定義見金<br>範圍),本行須與<br>於有關產品的合約                       | 間因銷售過程或處理有關<br>融糾紛調解計劃的金融約<br>客戶進行金融糾紛調解計<br>條款的任何爭議應由友寿                 | 閣交易而產生的合資<br>Ц紛調解的中心職權<br>計劃程序;然而,對<br>₿保險與客戶直接解              |

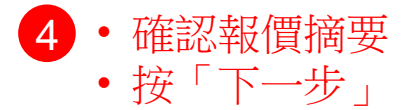

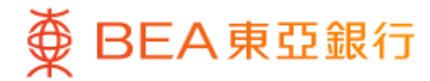

|                               |               | 41     |
|-------------------------------|---------------|--------|
| <b>_</b>                      | 申請            | 0 ×    |
| <mark>意安心</mark><br>人壽保險 — 意约 | 卟保障           |        |
| 首年投保時                         | <b>手年繳總保費</b> |        |
| 港幣 1,401                      | .40           |        |
|                               | ~             |        |
|                               |               |        |
| 第一步:資相                        | 各審核           |        |
| _                             |               |        |
| 📑 請準備如                        | 子你的香港身份證      |        |
| 🕑 你現時如                        | 必須身處香港        |        |
| 📋 你已啟用                        | 目賬單繳費功能       |        |
| ● 請注意現<br>設語言                 | l時所選語言將會成為E   | 後的保單預  |
|                               |               |        |
| 聲明                            |               |        |
| *必須填寫                         |               |        |
| *1. 閱讀及明                      | 白產品簡介及保單      | 單契約    |
| 我確認已閱讀及                       | 明白本計劃的產品簡介    | 及保單契約。 |
| ●産品簡介目                        |               |        |
| ○ 保單契約 目                      |               |        |
|                               |               |        |

5 · 按步驟指示完成申請:

### 第一步:資格審核

- 仔細閱讀關於「產品簡介」
   「保單契約」及「利益說明文件」,並回答「其他資格審核」
   的問題
- 按「進行下一步」繼續

#### 第二步:個人資料

- 回答關於「個人資料」的問題。
- 按「進行下一步」繼續

#### 第三步:聲明

仔細閱讀聲明內容並剔選以確認相關條款細則

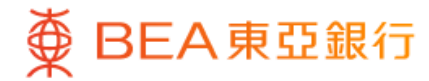

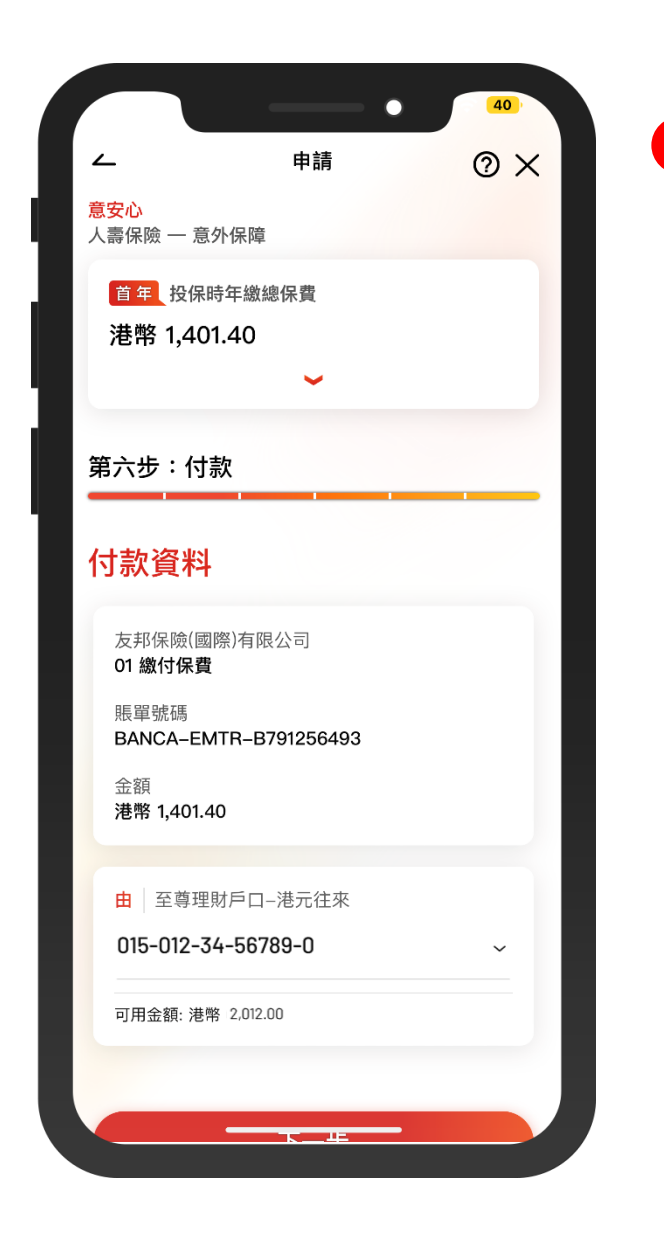

6 · 按步驟指示完成申請:

### 第四步:上載文件

- 按「拍攝」或「上載圖像」以上 傳所需文件,並剔選以確認上傳 的圖像是攝取自文件的正本
- 按「下一步」繼續

### 第五步:確認

- 仔細檢閱所輸入的資料並剔選以 確認申請及個人資料正確無誤
- 按「下一步」繼續

#### <u>第六步:付款</u>

• 選擇繳款賬戶

- 按「下一步」繼續
- 仔細檢閱交易資料
- 按「確認」及使用i-Token進行交易驗證

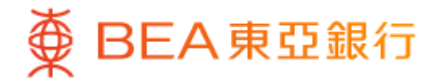

|                                               | 申請已遞交                                                                                                    |
|-----------------------------------------------|----------------------------------------------------------------------------------------------------|
|                                               |                                                                                                    |
| 完成於香港                                         | 時間2023年12月19日 15:05:56                                                                                                |
| 意安心<br>人壽保險 – 意外保<br>首年 投保時年4<br>HKD 1,401.40 | 障<br>敵總保費                                                                                                    |
|                                               | ~                                                                                                    |
| 申請編號                                          | 002090074                                                                                                    |
|                                               |                                                                                                    |
| 至                                             | BEA Limited Hong Kong<br>01 Premium<br>BANCA-EMTR-090000397                                                           |
| 至                                             | BEA Limited Hong Kong<br>01 Premium<br>BANCA-EMTR-090000397<br>Supreme Account - HKE<br>Current<br>015-012-34-56789-0 |

7 • 你的申請已完成及正在由友邦保險處理中• 當保單發出後,你將收到由友邦保險發出的確認電郵及短信

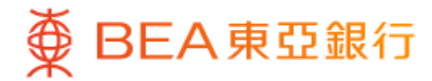

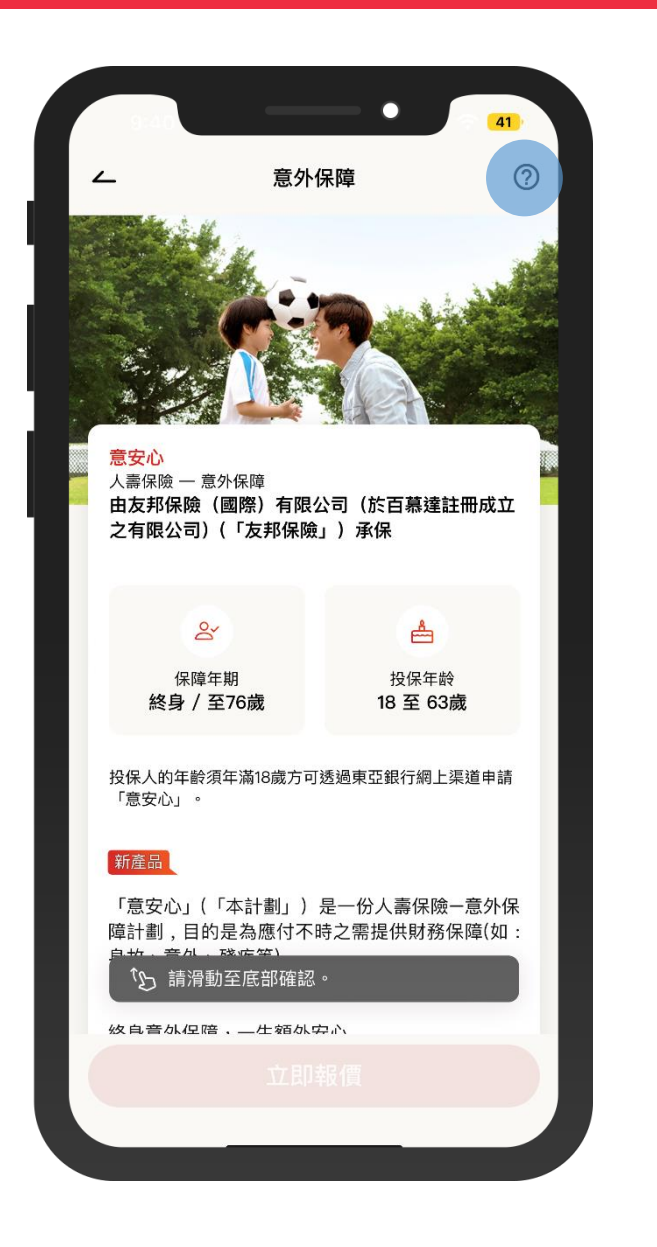

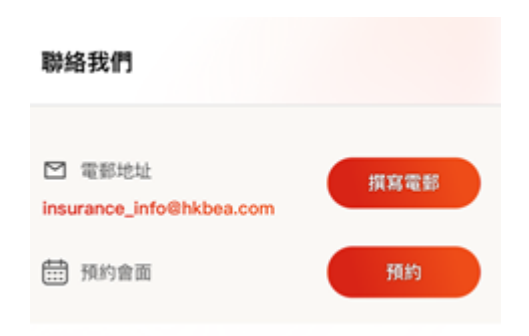

如對此保險產品或網上申請流程有任何疑問, 可電郵與我們聯絡或預約前往東亞銀行會面